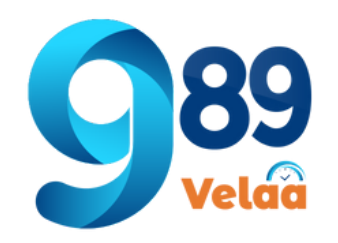

### ตัวอย่างหน้าจอ System Menu -> Pername

| 👓 989 Velaa                                  | =                                |              |           |  |
|----------------------------------------------|----------------------------------|--------------|-----------|--|
| 🚺 thanyalak thunla                           | Dashboard                        | Dashboard    |           |  |
| 💄 Employee 🛛 <                               | 🔳 ตารางแสดงรายการ : คำนำหน้าชื่อ |              |           |  |
| 🎤 Payroll Menu 🖌                             | Show 10 🗢 entries                | 2            | Search:   |  |
| 🗱 System Menu 🛛 🗸                            |                                  |              |           |  |
| <b>پ</b> Branch                              | รหัสคำนำหน้า ↑↓                  | คำนำหน้าชื่อ | ^↓ รหัสคํ |  |
| 🏙 City                                       | 01                               | นาย          | 003       |  |
| 🏛 Bank                                       | 02                               | и.а.         | 004       |  |
| <b>≜-</b> Cause                              | 09                               | สิบตรี       | 225       |  |
| 🛃 ЕтрТуре                                    |                                  |              |           |  |
| 💙 Pername                                    | 10                               | ส.อ.หญิง     | 223       |  |
| A Member Login Showing 1 to 10 of 21 entries |                                  |              |           |  |
| 💥 Admin Menu 🖌                               |                                  |              |           |  |

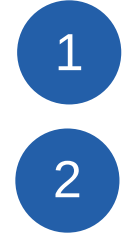

เพิ่มรายการใหม่ คำนำหน้าชื่อ เลือกค้นหา ค้นหาคำนำหน้าชื่อ

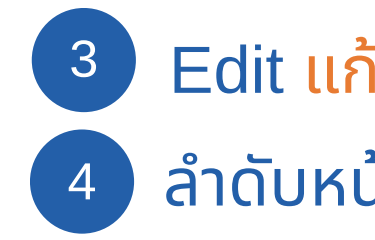

|             |                      |     |      |       |       | 0                    | Ŧ  |
|-------------|----------------------|-----|------|-------|-------|----------------------|----|
|             |                      |     |      | Hon   | ne /  | Pernan               | ne |
|             |                      | 1   | ŧ    | เพิ่ม | เรายก | าารใหม่              |    |
|             |                      |     |      |       |       |                      | ]  |
| ำนำหน้าสปส. | $\uparrow\downarrow$ |     | ຈັ   | ึดกา  | s     | $\uparrow\downarrow$ |    |
|             | 3                    |     | Edit | )     |       |                      |    |
|             |                      | ľ   | Edit |       |       |                      |    |
|             |                      | ľ   | Edit |       |       |                      |    |
|             |                      | ľ   | Edit |       |       |                      |    |
| 4           | Previ                | ous | 1    | 2     | 3     | Next                 | J  |

#### Edit แก้ไขคำนำหน้าชื่อ

้ลำดับหน้า เลือกลำดับแสดงข้อมูลตามหน้า

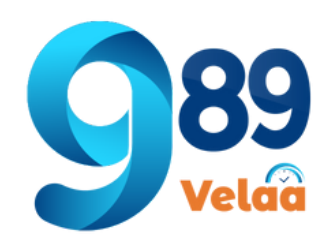

# วิธีเพิ่มคำนำหน้าชื่อ

| 👓 989 Velaa       | =                            |              |           |  |
|-------------------|------------------------------|--------------|-----------|--|
| <u> </u>          | Dashboard                    |              |           |  |
| 🚨 Employee <      |                              |              |           |  |
| Payroll Menu <    | Show 10 🗢 entries            |              | Search:   |  |
| 📽 System Menu 🛛 🗸 |                              |              |           |  |
| 🕻 Branch          | รหัสคำนำหน้า ↑↓              | คำนำหน้าชื่อ | ^↓ รหัสค่ |  |
| 🏙 City            | 01                           | นาย          | 003       |  |
| 🏛 Bank            | 02                           | и.а.         | 004       |  |
| <b>≧-</b> Cause   | 09                           | สิบตรี       | 225       |  |
| EmpType           | 10                           | ส.อ.หญิง     | 223       |  |
| A Member Login    | Showing 1 to 10 of 21 entrie | s            |           |  |
|                   |                              |              |           |  |

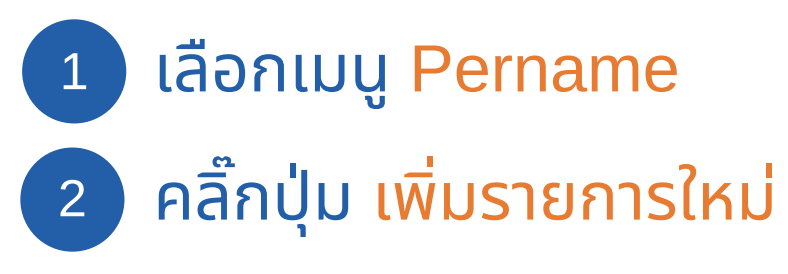

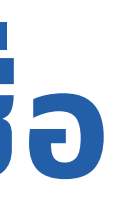

|             |                      |          |       |       | 0.                   |
|-------------|----------------------|----------|-------|-------|----------------------|
|             |                      |          | Ho    | me /  | Pername              |
|             |                      | 2        | 🛨 เพี | มรายก | าารใหม่              |
|             |                      |          |       |       |                      |
| ำนำหน้าสปส. | $\uparrow\downarrow$ |          | จัดกา | าร    | $\uparrow\downarrow$ |
|             |                      | <b>1</b> | dit   |       |                      |
|             |                      | <b>1</b> | Edit  |       |                      |
|             |                      | E        | dit   |       |                      |
|             |                      | <b>B</b> | Edit  |       |                      |
|             | Previ                | ious     | 1 2   | 3     | Next                 |

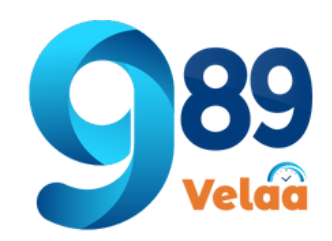

## วิธีเพิ่มคำนำหน้าชื่อ

| 3                 |                 |
|-------------------|-----------------|
| id :              | บันทึกข้อมูล    |
| คำนำหน้า :        | ยืนยันการบันทึง |
| รหัสคำนำหน้าสปส : |                 |
| ี ∎ บันทึก 4      |                 |
|                   |                 |
|                   |                 |

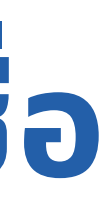

Home / Pername / เพิ่มข้อมูล

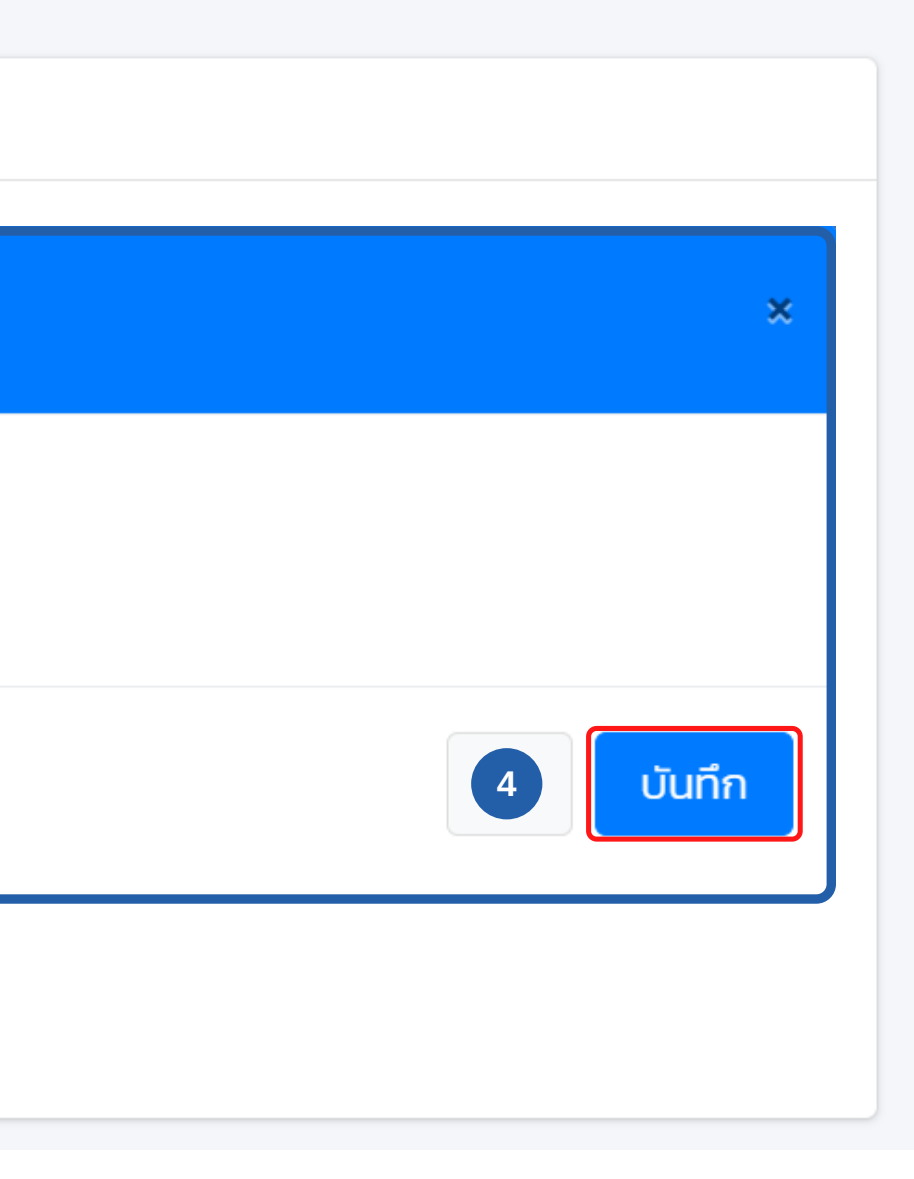

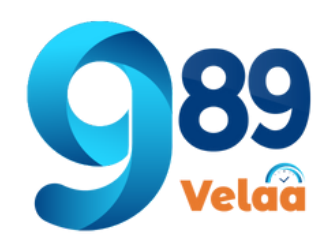

# วิธีแก้ไขคำนำหน้าชื่อ

| _ |                           |                              |              |           |  |  |
|---|---------------------------|------------------------------|--------------|-----------|--|--|
|   | 🛯 989 Velaa               | =                            | =            |           |  |  |
|   | <u> </u> thanyalak thunla | Dashboard                    |              |           |  |  |
|   | 💄 Employee 🛛 <            | 🖽 ตารางแสดงรายการ : คำ       | านำหน้าชื่อ  |           |  |  |
|   | Payroll Menu <            | Show 10 🗢 entries            |              | Search:   |  |  |
|   | 🗱 System Menu 🛛 🗸 🗸       |                              |              |           |  |  |
|   | 🕻 Branch                  | รหัสคำนำหน้า ↑↓              | คำนำหน้าชื่อ | 1√ รหัสคำ |  |  |
|   | 🏙 City                    | 01                           | นาย          | 003       |  |  |
|   | 🏛 Bank                    | 02                           | и.а.         | 004       |  |  |
|   | <b>≗-</b> Cause           | 09                           | สิบตรี       | 225       |  |  |
|   | کے Emplype<br>کڑ Pername  | 10                           | ส.อ.หญิง     | 223       |  |  |
|   | Aember Login              | Showing 1 to 10 of 21 entrie | IS           |           |  |  |
|   | NG ALL THE MANY           |                              |              |           |  |  |

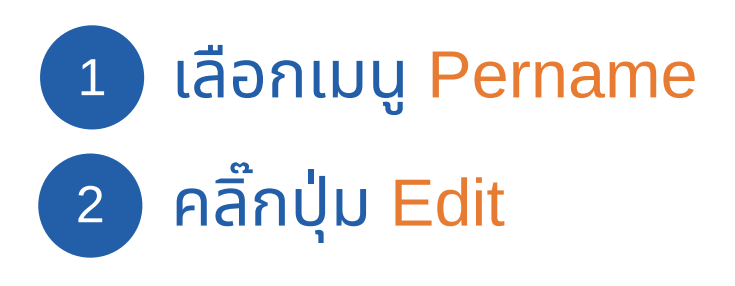

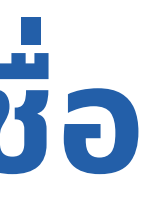

|             |                      |      |      |       |       | C     | -   |
|-------------|----------------------|------|------|-------|-------|-------|-----|
|             |                      |      |      | Hon   | ne /  | Pern  | ame |
|             |                      |      | Đ    | เพิ่ม | เรายก | าารให | J   |
|             |                      |      |      |       |       |       |     |
| ำนำหน้าสปส. | $\uparrow\downarrow$ |      | ຈັດ  | าการ  | 5     | 1     | 1   |
|             | 2                    |      | Edit |       |       |       |     |
|             |                      | ľ    | Edit |       |       |       |     |
|             |                      | ľ    | Edit |       |       |       |     |
|             |                      | ľ    | Edit |       |       |       |     |
|             | Previ                | ious | 1    | 2     | 3     | Nex   | t   |
|             |                      |      |      |       |       |       |     |

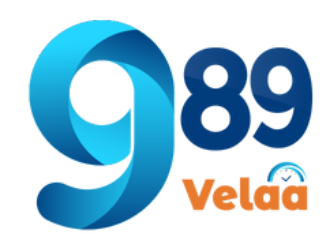

# วิธีแก้ไขคำนำหน้าชื่อ

| Das | hb | oa | rd |
|-----|----|----|----|
|     |    |    |    |

| 📝 แก้ไขข้อมูล : <b>คำนำหน้าชื่อ</b><br>3 |                                                                                 |
|------------------------------------------|---------------------------------------------------------------------------------|
| id :                                     | เป็นทึ่งน้อนอ                                                                   |
| 01                                       | Cullinobyc                                                                      |
| <b>คำนำหน้า</b> :                        | ยืนยันการเปลี่ยนแปลงแก้ไขข้อมูล ?                                               |
| นาย                                      | แก้ไขข้อมูลค่าเริ่มต้น                                                          |
| รหัสคำนำหน้าสปส :                        |                                                                                 |
| 003                                      | 4 มีบันทึก                                                                      |
| ปันทึก                                   | ( ผู้ใช้จำเป็นต้องระบุเหตุผลให้มากกว่า 5 ตัวอักษร<br>จึงจะสามารถกด บันทึก ได้ ) |

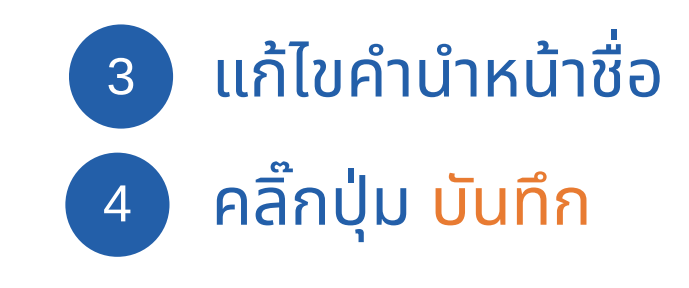

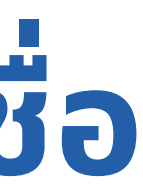

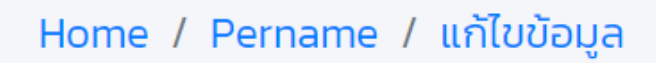